# **INVENTÚRA STAVOM**

Nový spôsob inventúry platný od verzie programu 165.2280 a verzie databázy 165.783. Odpamätáva aktuálne stavy tovarov v inventúrnej tabuľke. Pre správnu kontrolu treba po spustení inventúry načítať skutočné fyzické stavy a to buď podľa vytlačeného inventúrneho zoznamu, alebo čítačkou EAN kódov.

Zistené skutočné stavy sa potom vpisujú k inventúrnym stavom zisteným skladovou evidenciou. Buď ich zapisujem ručne, alebo ich načítam naraz z čítačky EAN kódov.

V tabuľke inventúry ihneď vidím rozdiely, môžem si vyfiltrovať iba rozdiely a tieto ešte preskúmať, vyčistiť zámeny (ručne – príjmom a výdajom, alebo výdajom a záporným výdajom) a nakoniec vytlačiť skutočné rozdiely ako manko a prebytok.

Zistené rozdiely treba prijať a vydať ručne.

### POSTUP:

Sklad – Tovary – Služby – Inventúra – <u>Inventúra stavom</u>

| 🔁 Tovary, D. tabáza: WISP_TEST_EvaV |                                                         |                  |               |         |        |  |  |  |  |  |
|-------------------------------------|---------------------------------------------------------|------------------|---------------|---------|--------|--|--|--|--|--|
| Záznam Vyhľadávanie Výstupy Okná    | Záznam Vyhľadávanie Výstupy Okná Služby Pístupové práva |                  |               |         |        |  |  |  |  |  |
| К                                   | Ďalšie funkcie                                          |                  |               |         |        |  |  |  |  |  |
|                                     | Farby                                                   | →                |               |         |        |  |  |  |  |  |
| 🛛 Kód 🛛 🗸 Názov <                   | Inventúra 💙                                             | •                | Inventúra vý  | dajom 🕨 | Rezerv |  |  |  |  |  |
| LW-DEC250-7( Závesné svietidlo D    | Skupiny                                                 | Ctrl+S           | Inventúra sta | avom 80 |        |  |  |  |  |  |
| LW-DEC250-7: Závesné svietidlo D    | Obalové kontá<br>História ceny                          | Ctrl+O<br>Ctrl+H | 22            | 24,90   |        |  |  |  |  |  |
| LW-DEC310-1( Závesné svietidlo D    | Viazané tovary                                          | Ctrl+V           | 1             | 7,80    |        |  |  |  |  |  |
| LVV-DEC310-72 Závesné svietidlo D   | Ceny v cudzích menách                                   | Ctrl+M           | 4             | 27,90   |        |  |  |  |  |  |
| LVV-DEC350-72 Závesné svietidlo D   | Nákupné ceny<br>                                        | Ctrl+N           | 3             | 33,00   |        |  |  |  |  |  |

### Založím si hlavičku inventúry:

| 📪 Inventúra, Databáza: WISP_TEST 💶 🗵 🔀 |                |  |  |  |  |  |  |  |
|----------------------------------------|----------------|--|--|--|--|--|--|--|
| Číslo                                  | 22009          |  |  |  |  |  |  |  |
| Dátum                                  | 10.11.2009 15  |  |  |  |  |  |  |  |
| Sklad                                  | 2 🔽 🗁          |  |  |  |  |  |  |  |
| Skupina                                | regal ADX 💽 🕞  |  |  |  |  |  |  |  |
| 🕑 Z <u>a</u> píš                       | × <u>Z</u> ruš |  |  |  |  |  |  |  |

| 5              | PInventúra, Databáza: WISP_TEST_EvaV |                 |        |             |      |     |     |       |       |       |                 |
|----------------|--------------------------------------|-----------------|--------|-------------|------|-----|-----|-------|-------|-------|-----------------|
| <u>Z</u> áznam |                                      | Vy <u>h</u> ľad | ávanie | ۷ý <u>s</u> | tupy | Sļu | žby | Príst | upov: | é prá | iva             |
|                | (수 수 수) 🖻 🛃 🏘 뼢 🎒 수 🛏 🗹              |                 |        |             |      |     |     |       |       |       |                 |
|                | Číslo                                |                 | Dátun  | n           |      |     |     | Skla  | ad    |       | Skupina tovarov |
|                |                                      | 12009           | 10.11. | 2009        | 9    |     |     |       |       | 2     | regal ABX       |
| Þ              |                                      | 22009           | 10.11. | 2009        | 9    |     |     |       |       | 2     | regal ADX       |

Z priloženého obrázku vidieť, že inventúru si môžem rozdeliť napríklad aj podľa regálov a pracovníkom môžeme rozdeliť regály, na ktorých zistia skutočný stav. Pre zistenie

skutočného stavu je možné vytlačiť zoznam tovarov bez stavov za danú skupinu tovarov, alebo sa stav načíta čítačkou.

<u>Výberom</u> založenej hlavičky inventúry sa dostanem do prázdneho okna. Zadám pokyn na načítanie stavov :

|            |              | •            |                                                |                  |              |               |         |       |  |  |  |
|------------|--------------|--------------|------------------------------------------------|------------------|--------------|---------------|---------|-------|--|--|--|
| ⊂¦⊇ Tovary | , Databáza:  | WISP_TE      | ST_SwaV                                        |                  |              |               |         |       |  |  |  |
| Záznam 👋   | Vyhľadávanie | Výstup       | Služby Brístupové práva                        |                  |              |               |         |       |  |  |  |
| 14 4       |              | AL 34        | Dalšie funkcie                                 | probutok 🗖       |              |               |         |       |  |  |  |
|            |              | <u> </u>     | Doplnenie tovarov do inventúry 💙               | prebytok I       |              |               |         |       |  |  |  |
| Kód        |              | 7            | Vynulovanie množstva                           |                  | Stav         | Skutočný stav | Rozdiel | EAN 1 |  |  |  |
| Þ          | $-\nu$       |              | Zmena stavu tovaru                             |                  |              |               |         |       |  |  |  |
| _          |              | $\mathbf{N}$ |                                                |                  |              |               |         |       |  |  |  |
|            |              |              |                                                |                  |              |               |         |       |  |  |  |
|            |              |              |                                                |                  |              |               |         |       |  |  |  |
|            |              |              | <ul> <li>Po nokyne :doninenie tova:</li> </ul> | rov do inventúrs | z klikom sei | m             |         |       |  |  |  |

obnovím - refrešnem okno

### Teraz mám načítané stavy podľa skladovej evidencie a môžem zapisovať skutočné stavy:

| P Tovary, Databaza: WISP_TEST_EvaY                                 |                                                                              |      |               |         |               |  |  |  |  |
|--------------------------------------------------------------------|------------------------------------------------------------------------------|------|---------------|---------|---------------|--|--|--|--|
| <u>Z</u> áznam Vy <u>h</u> ľadávanie Vý <u>s</u> tupy S <u>l</u> i | áznam Vy <u>h</u> ľadávanie Vý <u>s</u> tupy Služby <u>P</u> rístupové práva |      |               |         |               |  |  |  |  |
| (수 수 수) 🖻 🛃 🏘 触                                                    | 🎒 🗘 🖆 🛛 Iba manko - prebytok 🗖                                               |      |               |         |               |  |  |  |  |
| Kód ∇                                                              | Názov                                                                        | Stav | Skutočný stav | Rozdiel | EAN 1         |  |  |  |  |
| LW-DEC250-70                                                       | Závesné svietidlo DECO 25,chróm                                              | 1    | 0             | - 1     | 5905148010711 |  |  |  |  |
| LW-DEC250-72                                                       | Závesné svietidlo DECO 25 matný chróm                                        | 22   | 0             | - 22    | 5905148010728 |  |  |  |  |
| LW-DEC310-10                                                       | Závesné svietidlo DECO 31,biela                                              | 1    | 0             | - 1     | 5905148010742 |  |  |  |  |
| LW-DEC310-72                                                       | Závesné svietidlo DECO 31 matný chróm                                        | 4    | 0             | - 4     | 5905148010797 |  |  |  |  |
| LW-DEC350-72                                                       | Závesné svietidlo DECO 35 matný chróm                                        | 3    | 0             | - 3     | 5905148010865 |  |  |  |  |
| LW-DEC410-72                                                       | Závesné svietidlo DECO 41 matný chróm                                        | 5    | 0             | - 5     | 5905148010933 |  |  |  |  |
| LW-EQ1172-25                                                       | Závesné sviet.EQUA 11 červžltá                                               | 11   | 0             | - 11    | 5905148031068 |  |  |  |  |
| LW-EQ1172-35                                                       | Závesné sviet.EQUA 11 zeleno-žltá                                            | 3    | 0             | - 3     | 5905148011657 |  |  |  |  |
| LW-EQ1172-52                                                       | Závesné sviet.EQUA 11 m/ch čžl./pásiky                                       | 3    | 0             | - 3     | 5905148011640 |  |  |  |  |
| LW-EQ1172-55                                                       | Závesné sviet.EQUA 11 m/ch orm./pásiky                                       | 3    | 0             | - 3     | 5905148012173 |  |  |  |  |
| LW-EQ1272-13                                                       | Závesné sviet.EQUA 12 biela                                                  | 1    | 0             | - 1     | 5905148037312 |  |  |  |  |
| LW-EQ1272-25                                                       | Závesné sviet.EQUA 12 červžltá                                               | 3    | 0             | - 3     | 5905148037343 |  |  |  |  |
| LW-EQ1272-35                                                       | Závesné sviet.EQUA 12 zeleno-žltá                                            | 6    | 0             | - 6     | 5905148037404 |  |  |  |  |
| LW-EQ1272-45                                                       | Závesné sviet.EQUA 12 oranžmodrá                                             | 6    | 0             | - 6     | 5905148036827 |  |  |  |  |
| LW-EQ1272-52                                                       | Závesné sviet.EQUA 12 m/ch čžl./pásiky                                       | 7    | 0             | - 7     | 5905148037374 |  |  |  |  |
| LW-EQ1272-55                                                       | Závesné sviet.EQUA 12 m/ch orm./pásiky                                       | 8    | 0             | - 8     | 5905148036834 |  |  |  |  |
| LW-EQ1372-13                                                       | Závesné sviet.EQUA 13 biela                                                  | 8    | 0             | - 8     | 5905148036841 |  |  |  |  |
| LW-EQ1372-35                                                       | Závesné sviet.EQUA 13 zeleno-žltá                                            | 4    | 0             | - 4     | 5905148039125 |  |  |  |  |
|                                                                    | Závodná dviat EOLIA 13 oranži modrá                                          | Q    | 0             | Q       | 5005179030132 |  |  |  |  |

## Zápis skutočných stavov – 3 spôsoby:

- 1. importom z čítačky EAN kódov
- 2. Ručne cez "+" zadám kód a množstvo, potvrdím, zadám ďalší kód a množstvo…

| 🖙 Inventúra, Databáza: WISF | P_TES <mark>_ 🛛 🗙</mark> |
|-----------------------------|--------------------------|
| Tovar                       | &                        |
| Už zadané                   |                          |
| Pridať množstvo             | 0 🔲                      |
| ☐ Ďalší Zapíš               | × <u>Z</u> ruš           |

3. Ručne – cez "F4" (oprav záznam) zadávam množstvo na jednotlivých riadkoch

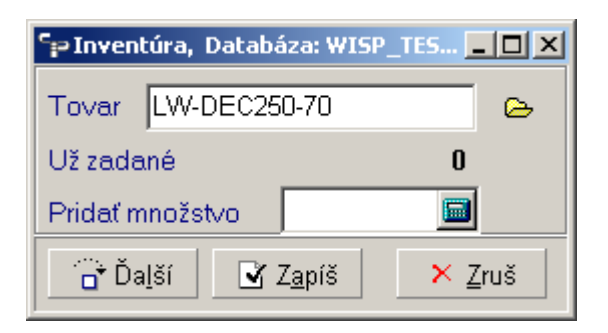

Prakticky spôsob 2 a 3 sú skoro rovnaké. Je to možnosť zvoliť si pohodlnejší spôsob.

Môžem opakovane zadávať množstvo na rovnaký kód a program ho vždy pripočíta. Na zistenie postupných zadávaných množstiev slúži zostava "História zmien", ktorá eviduje postupne zadávané množstvá:

| 5 | PTovary, Databáza:       | P Tovary, Databáza: WISP_TEST_EvaV |                            |                           |                      |               |         |    |    |  |  |
|---|--------------------------|------------------------------------|----------------------------|---------------------------|----------------------|---------------|---------|----|----|--|--|
| Z | áznam Vyhľadávanie 🄇     | Výstupy 刘                          | užby Prístupo              | vé práva                  |                      |               |         |    |    |  |  |
|   | 4458                     | Historia zr                        | mien                       | lha manko - prehvtok      | lha manko - prehvtok |               |         |    |    |  |  |
| _ |                          | inventura fito                     |                            |                           |                      |               |         |    |    |  |  |
|   | Kód                      | inventura                          | fifo x                     |                           | Stav                 | Skutočný stav | Rozdiel |    | E۷ |  |  |
|   | LW-DEC250-70             | inventura                          | priemerne                  | tidlo DECO 25,chróm       | 1                    | 0             | -       | 1  | 59 |  |  |
| ► | LW-DEC250-72             | Editor zos                         | táv                        | tidlo DECO 25 matný chróm | 22                   | 22            |         | 0  | 59 |  |  |
|   | LW-DEC310-10             | Export do                          | ) xls                      | tidlo DECO 31,biela       | 1                    | 0             | -       | 1  | 59 |  |  |
|   | LW-DEC310-72             | Export do                          | ) txt<br>) yml             | tidlo DECO 31 matný chróm | 4                    | 4             |         | 0  | 59 |  |  |
|   | LW-DEC350-72             | W-DEC350-72                        |                            | tidlo DECO 35 matný chróm | 3                    | 0             | -       | 3  | 59 |  |  |
|   | LW-DEC410-72 Závesné svi |                                    | etidlo DECO 41 matný chróm | 5                         | 5                    |               | 0       | 59 |    |  |  |
|   |                          |                                    | -                          |                           |                      |               |         |    |    |  |  |

| 2 / LW-DEC250-72    | 22,00 | Zmena |  |
|---------------------|-------|-------|--|
| 11.11.2009 17:11:34 | 5,00  | 5,00  |  |
| 11.11.2009 17:11:58 | 17,00 | 12,00 |  |
| 11.11.2009 17:12:07 | 22,00 | 5,00  |  |
|                     |       |       |  |

Pri chybne zadanom množstve, alebo zadanie množstva na nesprávnom kóde, môžem použiť službu na vynulovanie množstva – fyzicky napočítaného:

| Ē | •Tovary, Databáza: WISP_TES | T_SvaV                                           |            |      |               |         |   |    |
|---|-----------------------------|--------------------------------------------------|------------|------|---------------|---------|---|----|
| Z | áznam Vyhľadávanie Výstupy  | Služby) Prístupové práva                         |            |      |               |         |   |    |
| ł | 수 수 수 위 🖻 ᢓ 🏘               | Ďalšie funkcie<br>Doplnenie tovarov do inventúry | prebytok 🗖 |      |               |         |   |    |
|   | Kód 🤇 <                     | Vynulovanie množstva                             |            | Stav | Skutočný stav | Rozdiel |   | E٨ |
|   | LW-DEC250-70                | Zmena stavu tovaru                               | óm         | 1    | 0             | -       | 1 | 59 |
| ► | LW-DEC250-72                | Závesné svietidlo DECO 25 ma                     | atný chróm | 22   | 22            | )       | 0 | 59 |
|   | LW-DEC310-10                | Závesné svietidlo DECO 31,bie                    | la         | 1    | 0             | -       | 1 | 59 |
|   | LW-DEC310-72                | Závesné svietidlo DECO 31 ma                     | atný chróm | 4    | 4             |         | 0 | 59 |
|   | LW-DEC350-72                | Závesné svietidlo DECO 35 ma                     | atný chróm | 3    | 0             | -       | 3 | 59 |
|   |                             |                                                  |            |      |               |         |   |    |

Tiež môžem vo výnimočných prípadoch zmeniť aj stav zistený evidenciou v sklade:

| 1 | PTovary, Databáza: WISP_TEST_Eva¥ |              |         |                             |                                  |                   |           |      |               |      |
|---|-----------------------------------|--------------|---------|-----------------------------|----------------------------------|-------------------|-----------|------|---------------|------|
| Z | áznam V                           | /yhľadávanie | Výstupy | Služby                      | Prístupové práva                 |                   |           |      |               |      |
| ۱ | (수 수 수) 🔁 🏞 🛤                     |              |         | Ďalši<br>Doplr              | alšie funkcie<br>prebytok        |                   |           |      |               |      |
|   | Kód                               |              | 7       | Vynu                        | lovanie množstva                 |                   |           | Stav | Skutočný stav | Rozd |
|   | LW-DE                             | C250-70      | $\sim$  | Zmer                        | ia stavu tovaru                  | $\geq$            | óm        | 1    | 0             |      |
| Þ | LW-DE                             | C250-72      |         | Záve                        | sné svietidlo DE(                | CO 25 ma          | tný chróm | 22   | 22            |      |
|   | LW-DEC310-10                      |              |         | Záve                        | Závesné svietidlo DECO 31 ,biela |                   |           | 1    | 0             |      |
|   | LW-DE                             | C310-72      |         | Závesné svietidlo DECO 31 m |                                  |                   | tný chróm | 4    | 4             |      |
|   |                                   | COEO 70      |         | Záua                        | and quiatidle DEr                | ~~ <u>&gt;</u> ~~ | taú akrám | 2    | 0             |      |

Ak nájdem tovar, ktorý patrí do vybratej skupiny(regálu) a napriek tomu ho v zozname nemám, musím odísť z inventúrneho zoznamu, vyhľadať tovar, zaradiť ho do skupiny. Potom sa môžem vrátiť do inventúrneho zoznamu a službou "**Doplnenie tovarov do inventúry"** doplním tovar do zoznamu. Nakoniec zapíšem aj jeho zistený skutočný stav.

Úplne na záver – mám zapísané všetky stavy tovarov. Prepínačom si vyfiltrujem iba riadky s rozdielmi.

| 5 | PTovary, Databáza: WISP_TEST                   | _Eva¥                                   |      |               |         |            |
|---|------------------------------------------------|-----------------------------------------|------|---------------|---------|------------|
| Z | áznam Vy <u>h</u> ľadávanie Vý <u>s</u> tupy S | užby Prístupové práva                   |      |               |         |            |
| ł | 수 수 수 위 🕄 🛃 🛤 💆                                | . 🎒 🗘 🖪 🔍 Iba manko - prebytok 🔽        | >    |               |         |            |
|   | Kód 🗸 🗸                                        | Názov                                   | Stav | Skutočný stav | Rozdiel | EAN 1      |
|   | LW-DEC250-70                                   | Závesné svietidlo DECO 25,chróm         | 1    | 0             | - 1     | 5905148010 |
| ► | LW-DEC350-72                                   | Závesné svietidlo DECO 35 matný chróm   | 3    | 0             | - 3     | 5905148010 |
|   | LW-EQ1172-45                                   | Závesné sviet.EQUA 11 oranžmodrá        | 0    | 3             | 3       | 5905148012 |
|   | LW-LI1125-55                                   | Závesné sviet.LIRA 11,mat.ch./žloranž.  | 36   | 38            | 2       | 5905148040 |
|   | LW-LI1220-13                                   | Závesné sviet.LIRA 12,mat.ch./biele     | 31   | 32            | 1       | 5905148040 |
|   | LW-LI1225-55                                   | Závesné sviet.LIRA 12,mat.ch./žl.oranž. | 21   | 19            | - 2     | 5905148040 |
|   | LW-TIVOL0-72                                   | Závesné svietidlo TIVOLI mat.chróm      | 31   | 15            | - 16    | 5905148041 |
|   | LW-XF11B0-73                                   | Závesné svietidlo XF-11B strieborné     | 46   | 40            | - 6     | 5905148038 |
|   | LW-XF2000-73                                   | Závesné svietidlo XF-20 strieborné      | 43   | 40            | - 3     | 5905148200 |
|   | LW-XF20A0-73                                   | Závesné svietidlo XF-20A strieborné     | 27   | 30            | 3       | 5905148038 |
|   | LW-XF4800-62                                   | Závesné svietidlo XF-48 patina          | 53   | 51            | - 2     | 5905148486 |

Tieto treba prezrieť, vyriešiť zámeny tovarov – teda spraviť RUČNE vydaj a príjem zamenených tovarov a po oprave upraviť stav aj v inventúre.

Nakoniec ostanú iba skutočné prebytky a manká. Tie tlačím zostavou Inventúra FIFO, alebo Inventúra priemerne – použijem zostavu podľa toho, aký typ skladu používam na evidenciu nákupných cien.

Príklad zostavy pre FIFO:

| Tovar                 | Νάτον                                   | Stay toyaru | Skutočný stav | Rozdiel | Nakuppá cepa                              | Manko "-"<br>Prebytok "+" |
|-----------------------|-----------------------------------------|-------------|---------------|---------|-------------------------------------------|---------------------------|
| LIAGDEC250-70         | Závespé svietidlo DECO 25 chróm         | 1.00        | 0.00          | -1.00   |                                           | ,                         |
|                       |                                         | 1,00        | 0,00          | -1.00   | 5.74                                      | -5.74                     |
|                       |                                         |             |               |         |                                           | -5,74                     |
| LW-DEC350-72          | Závesné svietidlo DECO 35 matný chróm   | 3,00        | 0,00          | -3,00   |                                           |                           |
|                       |                                         |             |               | -3,00   | 6,01                                      | -18,04                    |
|                       |                                         |             |               |         |                                           | -18,04                    |
| LW-EQ1172-45          | Závesné sviet.EQUA 11 oranžmodrá        | 0,00        | 3,00          | 3,00    |                                           |                           |
|                       |                                         |             |               | 3,00    | 0,00                                      | 0,00                      |
|                       |                                         |             |               |         |                                           | 0,00                      |
| LVV-LI1125-55         | Závesné sviet.URA 11,mat.ch./žloranž.   | 36,00       | 38,00         | 2,00    |                                           |                           |
|                       |                                         |             |               | 2,00    | 4,14                                      | 8,28                      |
| 1307114000-40         | Zászar á szárt LIDA 40 szert els Asiela | 24.00       | 22.00         | 4.00    |                                           | 8,28                      |
| LVV-LI1220-13         | Zavesne sviet.LikA 12,mat.ch./biele     | 31,00       | 32,00         | 1,00    | 510                                       | 516                       |
|                       |                                         |             |               | 1,00    | 5,10                                      | 5,10                      |
| LIALE11225-55         | 7évesné sviet LIRA 12 matich (ži ovenž  | 21.00       | 19.00         | -2.00   |                                           | 5,10                      |
| <u>E77-E11220-00</u>  |                                         | 21,00       | 10,00         | -2,00   | 7 49                                      | -14.97                    |
|                       |                                         |             |               | 2,00    | 1,10                                      | -14,97                    |
| LW-TIVOL0-72          | Závesné svietidlo TIVOLI mat.chróm      | 31,00       | 15,00         | -16,00  |                                           |                           |
|                       |                                         |             |               | -16,00  | 25,82                                     | -413,12                   |
|                       |                                         |             |               |         |                                           | -413,12                   |
| LVV-XF11B0-73         | Závesné svietidlo XF-11B strieborné     | 46,00       | 40,00         | -6,00   |                                           |                           |
|                       |                                         |             |               | -6,00   | 2,49                                      | -14,95                    |
|                       |                                         |             |               |         |                                           | -14,95                    |
| LW-XF2000-73          | Závesné svietidlo XF-20 strieborné      | 43,00       | 40,00         | -3,00   |                                           |                           |
|                       |                                         |             |               | -2,00   | 5,38                                      | -10,75                    |
|                       |                                         |             |               | -1,00   | 5,38                                      | -5,38                     |
| 110/0/52040 70        | Zászan á mártigle XC 200 stáck sz á     | 07.00       | 20.00         | 0.00    |                                           | -16,13                    |
| LW-XF20A0-73          | Zavesne svietidio XF-20A strieborne     | 27,00       | 30,00         | 3,00    | 2.20                                      | 10.10                     |
|                       |                                         |             |               | 3,00    | 3,38                                      | 10,10                     |
| LVAC VE4800-62        | Zévezné svjetidlo VE-48 natine          | 53.00       | 51.00         | -2.00   |                                           | 10,10                     |
| <u>277-71 4000-02</u> |                                         | 33,00       | 01,00         | -2,00   | 8 25                                      | -1649                     |
|                       |                                         |             |               | -2,00   | 0,20                                      | -16,49                    |
|                       |                                         | 292.00      | 268.00        | -24.00  |                                           | -475.83                   |
|                       |                                         | 202,00      | 200,00        | Manko   |                                           | 400 44                    |
|                       |                                         |             |               | Drebuto | le la la la la la la la la la la la la la | -433,44                   |
|                       |                                         |             |               | FIEDYLO | n.                                        | 23,01                     |

#### Inventúra číslo 22009 z 10.11.2009, sklad 2

### Príklad zostavy pre priemerné ceny:

#### Inventúra číslo 12009 z 31.10.2009, sklad 2

| Tovar           | Názov                                | Stav tovaru | Skutočný stav | Rozdiel  | Nakupná cena | Manko "-"<br>Prebytok "+" |
|-----------------|--------------------------------------|-------------|---------------|----------|--------------|---------------------------|
| 111-38          | MOTOR. PÍLA DOLMAR 111-38 15" 3/8"   | 105.00      | 106.00        | 1.00     | 218.48       | 218.48                    |
| 115H-38         | MOTOR PÍLA DOLMAR 115H-38 "325"      | 0.00        | 1.00          | 1.00     | 329.61       | 329.61                    |
| 115i-38         | MOTOR, PÍLA DOLMAR 115i-38           | 0,00        | 3,00          | 3,00     | 0,00         | 0,00                      |
| 6722DW          | AKU SKRUTKOV AČ 6722DW               | 0,00        | 5,00          | 5,00     | 0,00         | 0,00                      |
| 6723DW          | AKU SKRUTKOV AČ 6723DW               | 6,00        | 0,00          | -6,00    | 14,74        | -88,47                    |
| ES-2130A        | EL. REŤAZOVÁ PÍLA DOLMAR ES-2130A    | 207,00      | 208,00        | 1,00     | 82,06        | 82,06                     |
| ES-2135A        | EL. REŤAZOVÁ PÍLA DOLMAR ES-2135A    | 87,00       | 86,00         | -1,00    | 83,39        | -83,39                    |
| FH-2200         | EL. TICHÝ DRVIČ FH-2200              | 18,00       | 17,00         | -1,00    | 254,71       | -254,71                   |
| FH-2400         | EL. TICHÝ DRVIČ FH-2400              | 16,00       | 17,00         | 1,00     | 270,72       | 270,72                    |
| HW110           | VYSOKOTLAKOVÝ ČISTIČ HW110           | 22,00       | 21,00         | -1,00    | 79,69        | -79,69                    |
| MS-4510         | MOTOR, KROVINOREZ, DOLMAR MS-4510    | 51,00       | 50,00         | -1,00    | 323,00       | -323,00                   |
| MS-4520U        | MOTOR, KROVINOREZ DOLMAR MS-4520U    | 1,00        | 2,00          | 1,00     | 204,77       | 204,77                    |
| PM-5360S3 E     | MOTOR. KOSAČKA DOLMAR PM-5360S3 E    | 27,00       | 26,00         | -1,00    | 474,20       | -474,20                   |
| PM-5365S3 PRO   | MOTOR. KOSAČKA DOLMAR PM-5365S3 PRO  | 17,00       | 18,00         | 1,00     | 465,00       | 465,00                    |
| PS-45-35        | MOTOR. PÍLA DOLMAR PS-45-35 3/8"     | 1 217,00    | 1 211,00      | -6,00    | 104,03       | -624,17                   |
| PS-4600S-38/325 | MOTOR. PÍLA DOLMAR PS-4600S 38 "325" | 44,00       | 46,00         | 2,00     | 283,06       | 566,13                    |
| PS-4600SH       | MOTOR. PÍLA DOLMAR PS-4600SH         | 2,00        | 0,00          | -2,00    | 355,71       | -711,42                   |
| PS-5000D-38     | MOTOR. PÍLA DOLMAR PS-5000D-38 3/81  | 18,00       | 17,00         | -1,00    | 284,54       | -284,54                   |
| XXAK800         | XXAK800 mot.pila                     | 0,00        | 1,00          | 1,00     | 0,00         | 0,00                      |
|                 |                                      | 1 838,00    | 1 835,00      | -3,00    |              | -786,83                   |
|                 |                                      |             |               | Manko    |              | -2 923,59                 |
|                 |                                      |             |               | Prebytol | (            | 2 1 36,76                 |

Od verzie programu 165.2308 je do tohto typu inventúry doplnené aj vytvorenie inventúrnej výdajky – **Manko** a inventúrnej príjemky **Prebytky.** Postupujem nasledovne:

1. otvorím si novú výdajku, vyplním hlavičku – zadám správny pohyb a dátum **musí byť** v tom istom mesiaci, ako je založená inventúra.

**2**. Po vyplnení hlavičky **privolám službu Inventúra stavom** – zobrazí sa príslušná inventúra (alebo viac, ak sú rozdelené podľa skupín), vyberiem tú, ktorú riešim, zobrazí sa časť zoznamu s inventúrnymi rozdielmi a to vo výdajkách záporné rozdiely, v príjemkách kladné rozdiely. Pokynom "Vyber všetky" ich vložím do príjemky / výdajky.

| <b>°¦⊇¥ý</b> dajka, Data | abáza: WISP  | TEST FyaV                                       | <u> </u>          |                  |                |
|--------------------------|--------------|-------------------------------------------------|-------------------|------------------|----------------|
| Zaznam Vyňľadáv          | vanie Výstup | Služby                                          |                   |                  |                |
| Základné údaje           | Doplňujúc    | e i Výrobné<br>Krajina                          | é čísla<br>pôvodu | Ctrl+V<br>Ctrl+K |                |
| Číslo                    | 0            | –<br>Vlož obj                                   | jednávku          | Ctrl+0           | .12.2009 15    |
| Pohyt                    | 51           | <ul> <li>Vlož nej</li> <li>Vlož príj</li> </ul> | plnené<br>jemku   | Ctrl+N<br>Ctrl+P |                |
| Stredisko                |              | Prepoče                                         | et cien           |                  | 🚽 🗁 🛛 Pr       |
| Sklad                    | 5            | Inventú                                         | ira stavom        |                  | _              |
| OKIAU                    | <u> </u> 2   | História                                        | riadku            |                  |                |
|                          | 🖻 🤶 d        | 4 州 🎒                                           | ф —               | 6                | 📬 Import z XML |
| S                        | Sklad        | Tovar                                           |                   | $\nabla$         | Názov          |
| ►                        |              |                                                 |                   |                  |                |

| r<br>Pýdajka, Databáza: WISP<br>Zázam, Vuhľadúvana, Vúcho | _TEST_EvaV                        |                                      |      |               |          |         |
|-----------------------------------------------------------|-----------------------------------|--------------------------------------|------|---------------|----------|---------|
| Základné údaje Doplňujúc                                  | e údaje   Ď <u>a</u> lšie údaje   |                                      |      |               |          |         |
| Číslo                                                     | 9001 Dátum 30.1                   | 1.2009 🔟 Editoval sys                | sdba |               |          |         |
| Pohyb 51                                                  | 💌 🕞 🛛 Odobral                     |                                      | • 🗠  |               |          |         |
| Stredisko                                                 | Series Toyary, Databáza: WISP_TES | T Eva¥                               |      |               |          |         |
| Sklad 2                                                   | Záznam Vyhľadávanie Výstupy S     | Služby Prístupové práva              |      |               |          |         |
|                                                           | (수 수 수) 🖻 🛃 🛤 🕈                   | 1 🖨 🕈 🗹                              |      |               | $\frown$ |         |
| (추· 수· 수· 위 🖻 💈 🕯                                         | Kód ∇                             | Názov                                | Stav | Skutočný stav | Rozdiel  | EAN 1 🔺 |
| Sklad                                                     | GA5030                            | EL. UHLOVÁ BRÚSKA GA5030             | 4    | 1             | - 1      |         |
|                                                           | HT-42                             | EL. PLOTOSTRIH 420 mm                | 13   | 1             | - 1      |         |
|                                                           | PS-500D KIT-38                    | MOTOR. PÍLA DOLMAR PS-500DX-38 "3/8" | 32   | 3             | - 1      |         |
|                                                           | PS-7900HS-45                      | MOTOR. PÍLA DOLMAR PS-7900HS-45      | 19   | 18            | - 1      |         |
|                                                           | UC3530A                           | EL. REŤAZOVÁ PÍLA UC3530A            | 10   | 9             | - 1      |         |
|                                                           |                                   |                                      |      |               | $\smile$ |         |
|                                                           |                                   |                                      |      |               |          |         |
|                                                           |                                   |                                      |      |               |          |         |
|                                                           |                                   |                                      |      |               |          |         |
|                                                           |                                   |                                      |      |               |          | -       |
|                                                           |                                   |                                      |      |               |          |         |
| •                                                         | <u>Vyber všetko</u> × <u>Z</u> ru | š                                    |      |               |          |         |
|                                                           |                                   |                                      |      |               |          | li.     |

| 🗣 Príjemka, Data                                     | abáza: WISP_TE                   | ST Eva¥                                                                                |                               |                 |            |                   |           |
|------------------------------------------------------|----------------------------------|----------------------------------------------------------------------------------------|-------------------------------|-----------------|------------|-------------------|-----------|
| Záznam Vyhľadáva                                     | anie Výstupy                     | lužby                                                                                  |                               |                 |            |                   |           |
| <u>Z</u> ákladné údaje                               | Doplňujúce (                     | Výrobné čísla<br>Krajina pôvodu                                                        | Ctrl+V<br>Ctrl+K              |                 |            |                   |           |
| Číslo<br>Pohyb<br>Stredisko<br>Sklad                 | 03                               | Vlož objednávku<br>Vlož neplnené<br>Vlož príjemku<br>Prepočet cien<br>Inventúra stavom | Ctrl+O<br>Ctrl+N<br>Ctrl+P    | 12.2009 5       | C          |                   |           |
| Oklad                                                | <u>L</u>                         | História riadku                                                                        |                               |                 |            |                   |           |
| (\$ \$ \$ \$)                                        | 2 <u>2</u> 44 4                  |                                                                                        | 66                            | <b>;</b> ¶ ∨lož | i o        |                   |           |
| Skla Tova                                            | ar ⊽ Názov                       |                                                                                        |                               | Množstvo        | C          |                   |           |
| ►                                                    |                                  |                                                                                        |                               |                 |            |                   |           |
|                                                      |                                  |                                                                                        |                               |                 |            |                   |           |
| "PPríjemka, Databáza: WI<br>Záznam Vyhľadávanie Výst | ISP_TEST_Eva¥<br>upy Služby      |                                                                                        | _                             |                 |            |                   |           |
| Základné údaje Doplňuju                              | úce údaje 🛛 Ď <u>a</u> lšie údaj | je                                                                                     |                               |                 |            |                   |           |
| Číslo                                                | 9001                             | Dátum 30.11.2009 15                                                                    | [                             | Editoval        | sysdba     |                   |           |
| Pohyb 03                                             | <b>T</b> 👝                       | Dodal                                                                                  |                               |                 | <b>-</b> 🕞 |                   |           |
| Stredisko                                            | = Tovary, Databáza: W            | 'ISP_TEST_Eva¥                                                                         |                               |                 |            |                   |           |
| Sklad 2                                              | (aznam Vyhľadávanie V            | ýstupy Služby Pristupové                                                               | ; práva                       |                 |            |                   |           |
|                                                      | (구 수 수 위 🖻 🖻                     | ↓ <b>M</b> A M. ⊜ ↔ Ľí                                                                 |                               |                 |            | /                 | $\frown$  |
| k + + + + 🖪 :                                        | Kód                              | ∇ Názov                                                                                |                               | D ED 24204      | Stav       | Skutočný stav Fo: | zdiel EAI |
| Skla Tovar 🗸 🖡                                       | UT 40                            | EL RETAZOV                                                                             | A PILA DULMAI                 | R ES-2130A      | 204        | 205               | 1         |
| <b>&gt;</b>                                          | HT-40                            |                                                                                        | RIA 400 MM<br>1014 520mm HT 4 | 50              | 3          | 4                 | 1         |
|                                                      | PS-4600S-38/325                  | MOTOR PÍLA                                                                             | DOLMAR PS-46                  | 5005 38 "325"   | 38         | 39                | 1         |
| H                                                    | PS-6400HS-45                     | MOTOR, PÍLA                                                                            | DOLMAR PS-64                  | 400HS-45 3/8"   | 91         | 92                | 1         |
| E E                                                  | UC3520A                          | EL. REŤAZOV                                                                            | /Á PÍLA UC3520/               | Α.              | 25         | 26                | 1         |
|                                                      | ⊻ ⊻yber všetko                   | × <u>Z</u> ruš                                                                         |                               |                 |            |                   |           |

**POZOR** treba si uvedomiť, že služba sa dá používať opakovane, preto je vhodné napísať si v hlavičke napríklad do poznámky 1 číslo inventúry, ktoré idem vkladať ak ich je viac, aby nedošlo k opakovanému výdaju, alebo príjmu.

**Kontrola** – vytlačím si v skladových štatistikách (a pre inventúrny príjem v štatistike príjmu) kontrolný výstup, pričom zadám podľa potreby sklad, ak som zadávala, tak aj skupinu tovarov, pohyb inventúry a obdobie dátumami OD-DO. Musím dostať to isté ako z protokolu.

Inventúrny protokol treba tlačiť ešte PRED samotným vysporiadaním inventúry. Dôvodom je, že pre výdaj a tlač sa berú do úvahy existujúce FIFO riadky a NC na nich. Po výdaji už niektoré riadky idú na nulový stav, teda tlačí nulu, alebo môže skresliť dodatočnú tlač protokolu tým, že vezme cenu z iného (nasledujúceho) FIFA ako pôvodne, lebo to pôvodné je už vydané.

# <u>Inventúra stavom – doplnenie funkcií</u>

Platné od verzie 165.2594 a verzie databázy 165.929

Ide o niekoľko doplňujúcich úprav:

- Tovar môžem do inventúry zadávať aj iba po jednom, alebo službou hromadne. POZNAMKA: Ak pri zakladaní inventúry vyberiem skupinu tovarov, hromadné doplnenie berie do úvahy skupinu a vloží iba tovary zo skupiny. Ak pri zakladaní nezadám skupinu, iba sklad – je povinný – služba doplní všetky tovary zo skladu.
- 2. Pribudol filter výber "Zobrazit" všetky iba skontrolované iba neskontrolované

| a manko - pre | ebytok 🗖      | Zobraziť | Všetko            | • |                |
|---------------|---------------|----------|-------------------|---|----------------|
| Kód ⊽         | Názov         |          | Všetko            |   | kutočný stav R |
| HT-345        | EL. PLOTOSTRI | H HT-345 | lba skontrolované |   | 10             |

3. Do okna so zadanými riadkami tovarov sa dá doplniť pomocou CTRL+F9 nasledovné údaje: Priemerná cena, Stav NC, Rozdiel NC, Umiestnenie

| <b>S</b> e | i≓ Tovary, Databáza: WISP_TEST_Eva¥ |                                     |           |               |                |                |       |      |               |           |             |        |
|------------|-------------------------------------|-------------------------------------|-----------|---------------|----------------|----------------|-------|------|---------------|-----------|-------------|--------|
| Záz        | nam Vy <u>h</u> ľadávar             | ie Vý <u>s</u> tupy S <u>l</u> užby | Prístupov | é práva       |                |                |       |      |               |           |             |        |
| K          | •                                   | 2 🏄 🏘 💆 🧃                           | ) 🕈 🗹     | lba mank      | o - prebytok 🗖 | Zobrazit' 🔽    | šetko |      | •             |           |             |        |
|            | RIEM_CENA                           | STAV_NC                             | ROZDIEL   | NC Kód        | ∇ Názov        |                |       | Stav | Skutočný stav | Rozdiel 🔍 | UMIESTNENIE | A. kód |
|            | 65,3490                             | 980,2352                            | - 32      | 6,7451 HT-345 | 5 EL. PLO      | TOSTRIH HT-345 |       | 15   | 10            | -         | 5 7/H3/A    | HT-148 |
|            |                                     |                                     |           |               |                |                |       |      |               |           |             |        |

4. Pri zapisovaní údajov je doplnený výber, či idem zadávať postupne nájdené množstvá, alebo zadávam celkový nájdený počet.

| 🖙 Inventúra, Databáza: WISP_TEST.   |              |
|-------------------------------------|--------------|
| Tovar HT-345                        |              |
| Názov EL. PLOTOSTRIH HT-345         |              |
| Už zadané                           | 0            |
| Zadať množstvo 💌                    | 10 🔲         |
| Pridať množstvo<br>Zadať množstvo   | A            |
|                                     |              |
| ☐ Ďa <u>l</u> ší 📝 Z <u>a</u> píš 🗙 | <u>Z</u> ruš |

Ak zadávam tovary podľa skontrolovania po 1, mám v inventúre iba tie, ktoré sa skutočne fyzicky skontrolovali. Pre doplnenie ostatných (lacných, drobných) položiek, ktoré nemienim kontrolovať potom môžem použiť službu na doplnenie ostatných nekontrolovaných položiek:

| 🖙 Tovary, Databáza: WISP_TE | ST_EvaV                                                                                           |    |
|-----------------------------|---------------------------------------------------------------------------------------------------|----|
| Záznam Vyhľadávanie Výstupy | Služby Prístupové práva                                                                           |    |
| (수 수 수) 🖻 🛃 🏘 🌏             | Ďalšie funkcie<br>Doplnenie tovarov do inventúry                                                  | Z  |
| PRIEM_CENA STAV_NC          | Doplniť aj neobchodné tovary                                                                      |    |
| 65,3490 980                 | Vynulovanie množstva<br>Zmena stavu tovaru<br>Doplniť skutočný stav na neskontrolovaných tovaroch | ЯН |

Ak chcem doplniť do inventúry aj neobchodné tovary – najmä ak majú stav, najprv musím kliknúť na príslušný riadok "Doplniť aj neobchodné tovary" a tým zapnúť fajku, až potom použijem samotnú službu "Doplnenie tovarov do inventúry".

POZNAMKA: V skutočnosti nemusím pridávať tovar po jednom, pretože aj keď pridám všetky tovary hromadne, budem mať farebne aj filtrom odlíšené skontrolované a neskontrolované.

Po skontrolovaní zvolených tovarov je možné podľa priemernej ceny ešte vybrať tovary, ktoré chcem tiež skontrolovať.

Potom môžem použiť služby "Doplniť skutočný stav na neskontrolovaných tovaroch". Služba doplní stav podľa evidovaného stavu, ale farebne ostanú naďalej označené ako nekontrolované.

| 5         | ₽ Tovary, Databáza: WISP_TEST_Eva¥ |                           |                  |              |                             |      |                       |             |          |  |  |  |
|-----------|------------------------------------|---------------------------|------------------|--------------|-----------------------------|------|-----------------------|-------------|----------|--|--|--|
| Zá        | znam Vy <u>h</u> ľadávani          | e Vý <u>s</u> tupy Služby | Prístupové práva |              |                             |      |                       |             |          |  |  |  |
| K         | > 수 수 수) 🖻                         | ] 🛃 🛤 州 📇                 | ) 🗘 🖞 🛛 Ibi      | a manko - pr | ebytok 🗖 🛛 Zobraziť 🗸 Šetko | ·    | •                     |             |          |  |  |  |
| $\square$ | PRIEM_CENA                         | STAV_NC                   | ROZDIEL_NC       | Kód 🗸 🗸      | Názov                       | Stav | Skutočný stav Rozdiel | UMIESTNENIE | Alt. kód |  |  |  |
|           | 139,7943                           | 2 236,7092                | 0,000            | EM-460S      | E. KOSAČKA EM-460S          | 16   | 16                    | 0 SKL/AD/2  |          |  |  |  |
|           | 0,000                              | 0,000                     | 0,000            | EM-4816      | EL. KOSAČKA DOLMAR EM-4816  | 0    | 0                     | 0 5/D2/     |          |  |  |  |
|           | 138,2900                           | 0,000                     | 0,000,0          | EM-4818      | EL. KOSAČKA DOLMAR EM-4818  | 0    | 0                     | 0 6/D1/C    |          |  |  |  |
|           | 177,9000                           | 0,000                     | 0,000            | EM-4818S     | EL. KOSAČKA DOLMAR EM-4818: | 0    | 0                     | 0 7/H1/B    |          |  |  |  |
|           | 59,9742                            | 1 139,5098                | - 59,9742        | EP400        | EL. KALOVÉ ČERPADLO EP400   | 19   | 18                    | 1 7/B2/B    |          |  |  |  |
|           | 68,1615                            | 1 295,0685                | 68,1615          | EP401        | EL. KALOVÉ ČERPADLO EP401   | 19   | 20                    | 1 7/D2/C    |          |  |  |  |
|           | 0,000                              | 0,000                     | 0,000,0          | ES-152A      | EL. REŤAZOVÁ PÍLA DOLMAR ES | 0    | 0                     | 0           |          |  |  |  |
|           | 0,000                              | 0,000                     | 0,000            | ES-162A      | EL. REŤAZOVÁ PÍLA DOLMAR ES | 0    | 0                     | 0           |          |  |  |  |
|           | 0,000                              | 0,000                     | 0,000            | ES-2030A     | EL. REŤAZOVÁ PÍLA DOLMAR ES | 0    | 0                     | 0 7/A2/A    |          |  |  |  |
|           | 0,000                              | 0,000                     | 0,000,0          | ES-2035A     | EL. REŤAZOVÁ PÍLA DOLMAR ES | 0    | 0                     | 0 7/A2/B    |          |  |  |  |
|           | 127,8400                           | 0,000                     | 0,000            | ES-2040A     | EL. REŤAZOVÁ PÍLA DOLMAR ES | 0    | 0                     | 0 7/B2/A    |          |  |  |  |
|           | 0,000                              | 0,000                     | 0,000            | ES-2045A     | EL. REŤAZOVÁ PÍLA DOLMAR ES | 0    | 0                     | 0 7/B2/B    |          |  |  |  |
|           | 82,0612                            | 13 540,0945               | 82,0612          | ES-2130A     | EL. REŤAZOVÁ PÍLA DOLMAR ES | 165  | 166                   | 1 7/C1/A    |          |  |  |  |
|           | 86,8109                            | 1 823,0279                | - 86,8109        | ES-2135A     | EL. REŤAZOVÁ PÍLA DOLMAR ES | 21   | 20                    | 1 7/F1/B    |          |  |  |  |
|           | 97,1791                            | 1 943,5818                | 0,000            | ES-2140A     | EL. REŤAZOVÁ PÍLA DOLMAR ES | 20   | 20                    | 0 5/RU1/C   |          |  |  |  |
|           | 97,6171                            | 683,3200                  | 0,000,0          | ES-2145A     | EL. REŤAZOVÁ PÍLA DOLMAR ES | 7    | 7                     | 0 6/RU1/A   |          |  |  |  |
|           | 0,000                              | 0,000,0                   | 0,000            | ES-31A       | EL. REŤAZOVÁ PÍLA DOLMAR ES | 0    | 0                     | 0           |          |  |  |  |
|           | 46,6717                            | 840,0900                  | 0,000            | ES-33A       | EL. REŤAZOVÁ PÍLA DOLMAR ES | 18   | 18                    | 0 7/A1/A    |          |  |  |  |
|           | 0,000                              | 0,000                     | 0,000            | ES-36A       | EL. REŤAZOVÁ PÍLA DOLMAR ES | 0    | _ 0                   | 0           |          |  |  |  |
|           | 51,7260                            | 7 138,1850                | 0,000,0          | ES-38A       | EL. REŤAZOVÁ PÍLA DOLMAR ES | 138  | 138                   | 0 7/A1/B    |          |  |  |  |
|           | 0,0000                             | 0,000,0                   | 0,000            | ES-40A       | EL. REŤAZOVÁ PÍLA DOLMAR ES | 0    | 0                     | 0 7/B1/A    |          |  |  |  |
|           | 56,2150                            | 224,8600                  | 0,000            | ES-42A       | EL. REŤAZOVÁ PÍLA DOLMAR ES | 4    | 4                     | 0 7/G2/A    |          |  |  |  |
|           | 66,5560                            | 665,5602                  | 0,000            | ET-100C      | EL. VYŽÍNAČ ET-100C         | 10   | 10                    | 0 UL/4/5    |          |  |  |  |
|           | 57,7357                            | 2 193,9567                | 0,000,0          | ET-70C       | EL. VYŽÍNAČ ET-70C          | 38   | 38                    | 0 SKL/AD/2  |          |  |  |  |
|           | 0,000                              | 0,000                     | 0,000,0          | EUM481       | EL. KOSAČKA MAKITA EUM481   | 0    | 0                     | 0           |          |  |  |  |
|           | 194,7794                           | 973,8968                  | 0,000,0          | EV-3918      | EL. VERTIKULÁTOR EV-3918    | 5    | 5                     | 0 7/E3/A    |          |  |  |  |
|           | 353,3800                           | 0,0000                    | 0,000            | EVH2000      | MOTOR. 4-TAKTNÝ POSTREKOVA  | 0    | 0                     | 0 7/D2/B    |          |  |  |  |

POZNÁMKA – pre farebné odlíšenie je potrebné zapnúť parameter skladu: Sklad – Ďalšie nastavenia – Nekontrolovať neskontrolované tovary v inventúre stavom

- 🔲 Zadávanie partnera pomocou EANu.
- Nekontrolovať neskontrolované tovary v inventúre stavom

Filter "Iba manko – prebytok" zobrazí iba editované riadky s rozdielom:

| 5 | P Tovary, Databáza: WISP_TEST_EvaV                              |             |            |            |                             |      |               |         |            |  |  |  |
|---|-----------------------------------------------------------------|-------------|------------|------------|-----------------------------|------|---------------|---------|------------|--|--|--|
| Z | Záznam Vyhľadávanie Výgtupy Služby Prístupové práva             |             |            |            |                             |      |               |         |            |  |  |  |
|   | 🞼 💠 🗘 😰 🛃 🍓 🛱 🛱 🚺 🚺 ba manko - prebytok 💌 🛛 🔽 🚺 🚺 🚺 🚺 🚺 🚺 🚺 🚺 🚺 |             |            |            |                             |      |               |         |            |  |  |  |
|   | PRIEM_CENA                                                      | STAV_NC     | ROZDIEL_NC | Kód ⊽      | Názov                       | Stav | Skutočný stav | Rozdiel | UMIESTNENI |  |  |  |
| ▶ | 14,4906                                                         | 710,0406    | - 14,4906  | 6723DW     | AKU SKRUTKOVAČ 6723DW       | 49   | 48            | 1       | 1/H1/C     |  |  |  |
|   | 757,2768                                                        | 757,2768    | 757,2768   | CS-7070 CN | CIRKULÁR CS-7070 CM         | 1    | 2             | 1       | SKL/AD/2   |  |  |  |
|   | 59,9742                                                         | 1 139,5098  | - 59,9742  | EP400      | EL. KALOVÉ ČERPADLO EP400   | 19   | 18            | 1       | 7/B2/B     |  |  |  |
|   | 68,1615                                                         | 1 295,0685  | 68,1615    | EP401      | EL. KALOVÉ ČERPADLO EP401   | 19   | 20            | 1       | 7/D2/C     |  |  |  |
|   | 82,0612                                                         | 13 540,0945 | 82,0612    | ES-2130A   | EL. REŤAZOVÁ PÍLA DOLMAR ES | 165  | 166           | 1       | 1/C1/A     |  |  |  |
|   | 86,8109                                                         | 1 823,0279  | - 86,8109  | ES-2135A   | EL. REŤAZOVÁ PÍLA DOLMAR ES | 21   | 20            | - 1     | 7/F1/B     |  |  |  |
| Γ |                                                                 |             |            |            |                             |      |               |         |            |  |  |  |

Rovnako tlač inventúry zobrazí iba rozdielové tovary.

Preto ak chceme vytlačiť všetky tovary komplet, použijeme tlačiarničku nad riadkami:

| ٦ | PTovary, Databáz                    | a: WISP_TEST_Eva                   | a¥               |              |                  |                |      |               |         |             |
|---|-------------------------------------|------------------------------------|------------------|--------------|------------------|----------------|------|---------------|---------|-------------|
| Z | <u>(</u> áznam Vy <u>h</u> ľadávani | e Vý <u>s</u> tupy S <u>l</u> užby | Prístupové práva |              |                  |                |      |               |         |             |
|   | (수 수 수) 🖻                           | ] 🏄 🏘 州 🥶                          | ) 🗘 🖆 🚺          | a manko - pr | ebytok 🗖 🛛 Zob   | raziť Všetko   |      | •             |         |             |
|   | PRIEM_CENA                          | STAV_NC 🔪 🕇                        | lač DZDIEL_NC    | Kód 🗸        | Názov            |                | Stav | Skutočný stav | Rozdiel | UMIESTNENIE |
|   | 260,5400                            | 0,000                              | 0,0000           | 109-38       | MOTOR, PÍLA DOLI | /IAR 109-38    | 0    | 0             | 0       | 7/C1/C      |
|   | 0,0000                              | 0,000                              | 0,000,0          | 109-38HS     | MOTOR, PÍLA DOLI | MAR 109 -38HS  | 0    | 0             | 0       | 5/RU1/B     |
|   | 0,0000                              | 0,000                              | 0,000,0          | 110i-38      | MOTOR. PÍLA DOLI | MAR 110i-38    | 0    | 0             | 0       |             |
|   | 207,1040                            | 1 863,9362                         | 0,000            | 111-38       | MOTOR. PÍLA DOLI | MAR 111-38 1   | 9    | 9             | 0       | 7/D1/C      |
|   | 237,1995                            | 4 269,5905                         | 0,0000, 0        | 115-38       | MOTOR. PÍLA DOLI | MAR 115-38 15  | 18   | 18            | 0       | 7/E2/A      |
|   | 329,6050                            | 0,000                              | 0,000,0          | 115H-38      | MOTOR.PÍLA DOLN  | 1AR 115H-38 "3 | 0    | 0             | 0       | 6/RU2/C     |
|   | 0,0000                              | 0,000                              | 0,000,0          | 115i-38      | MOTOR. PÍLA DOLI | MAR 115i-38    | 0    | 0             | 0       |             |
| Γ | 0,0000                              | 0,000                              | 0,000,0          | 115I/H-38    | MOTOR. PÍLA DOLI | MAR 115 I/H-38 | 0    | 0             | 0       | 6/R/A       |
| Γ | 91,5800                             | 0,000                              | 0,000,0          | 6339DWAE     | AKU VŔTACÍ SKRU  | TKOVAČ         | 0    | 0             | 0       |             |
|   | 0,0000                              | 0,000                              | 0,000,0          | 6722DW       | AKU SKRUTKOVAČ   | 6722DW         | 0    | 0             | 0       | 6/C1/A      |
|   | 14,4906                             | 710,0406                           | - 14,4906        | 6723DW       | AKU SKRUTKOVAČ   | 6723DW         | 49   | 48            | - 1     | 7/H1/C      |
|   | 55,1486                             | 0,000                              | 0,000            | 703701020    | EL. KOSAČKA DOL  | MAR EM-3913    | 0    | 0             | 0       |             |

Stĺpce si trochu zúžím, aby sa vošli na papier, alebo použijem nastavenie a dám tlač na šírku:

| _ |         |                       |                       |               |                                            |                 |                |                       |                      |               |         |             |    |
|---|---------|-----------------------|-----------------------|---------------|--------------------------------------------|-----------------|----------------|-----------------------|----------------------|---------------|---------|-------------|----|
| 5 | e Tovar | y, Databáz            | a: WISP_TE            | ST_Eva        | ١¥                                         |                 |                |                       |                      |               |         |             |    |
| Z | áznam   | Vy <u>h</u> ľadávanie | e Vý <u>s</u> tupy    | Sļužby        | Prístupové práva                           |                 |                |                       |                      |               |         |             |    |
|   | \$      | 수 위 💈                 | ] <mark>2</mark> ↓ #4 | ₩. @          | O 🗹 🛛 Iba                                  | a manko - pr    | ebytok 🗖       | Zobraziť Všetko       |                      | •             |         |             |    |
|   | PRIEN   | M_CENA                | STAV_NC               |               | ROZDIEL_NC                                 | Kód 🗸 🗸         | Názov          |                       | Stav                 | Skutočný stav | Rozdiel | UMIESTNENIE | P  |
|   |         | 260,5400              | 0                     | ,0000,        | 0,000                                      | 109-38          | MOTOR, PÍL     | A DOLMAR 109-38       | 0                    | 0             | 0       | 7/C1/C      |    |
|   |         | 0,0000                | 0                     | ,0000,        | 0,000                                      | 109-38HS        | MOTOR, PÍL     | A DOLMAR 109 -38HS    | . 0                  | 0             | 0       | 5/RU1/B     |    |
|   |         | 0,0000                | 0                     | ,0000,        | 0,000                                      | 110i-38         | MOTOR, PÍL     | A DOLMAR 110i-38      | 0                    | 0             | 0       |             | Τ  |
| Þ |         | 207,1040              | 1 863                 | 0000<br>471 o | 0 0000                                     | 444.00          |                | * POLMAR 111-38 1     | : 9                  | 9             | 0       | 7/D1/C      |    |
|   |         | 237,1995              | 4 269                 | All pol       | rav<br>Brod                                |                 | F4             | DOLMAR 115-38 15      | 18                   | 18            | 0       | 7/E2/A      | Τ  |
|   |         | 329,6050              | 0                     |               | ndu                                        |                 | F6             | - OLMAR 115H-38 "3    | ) 0                  | 0             | 0       | 6/RU2/C     |    |
|   |         | 0,0000                | 0                     | Výs           | tupy                                       |                 |                | DOLMAR 115i-38        | 0                    | 0             | 0       |             | T  |
| Γ |         | 0,0000                | 0                     | Ďalš          | ie funkcie                                 |                 |                | OLMAR 115 I/H-38      | 0                    | 0             | 0       | 6/R/A       |    |
| Г |         | 91,5800               | 0                     | Dop           | Inenie tovarov do inv                      | ventúry         |                | KRUTKOVAČ             | 0                    | 0             | 0       |             | Т  |
| Γ |         | 0,0000                | 0                     | Dop           | Iniť aj neobchodné ti<br>ulovanie množstva | ovary           |                | IVAČ 6722DW           | 0                    | 0             | 0       | 6/C1/A      |    |
| Г |         | 14,4906               | 710                   | Zme           | ena stavu tovaru                           |                 |                | IVAČ 6723DW           | 49                   | 48            | - 1     | 7/H1/C      | Т  |
| Γ |         | 55,1486               | 0                     | Dop           | lniť skutočný stav na                      | a neskontrolova | aných tovaroch | DOLMAR EM-3913        | 0                    | 0             | 0       |             |    |
|   |         | 249,4300              | 0                     | Nas           | tavenia                                    |                 |                | Raster                | • 0                  | 0             | 0       |             | Т  |
|   |         | 84,2100               | 0                     | Кор           | íruj                                       |                 |                | 🙀 Vyhľadávanie        | • 0                  | 0             | 0       |             |    |
|   |         | 305,7700              | 0                     | Кор           | íruj riadok                                |                 |                | 🗎 Záložky             |                      | p             | 0       | SKL/AD2/    | Т  |
| Γ | 1       | 0,0000                | 0                     | ,0000,        | 0,000,0                                    | BCM2310         | MOT. KROV      | N<br>Filter číselníka | Na výšku<br>Na čízku | ,)            | 0       | 6/F1/B      | T  |
| Γ | 1       | 0,0000                | 0                     | ,0000         | 0,000                                      | BCM2600         | MOT. KROV      | N                     | - NG SILKU           |               | 0       | 2/UL/       | T  |
| F | 1       | 0,0000                | 0                     | ,0000         | 0,000                                      | BCM2610         | MOT. KROV      | Noncet záznamov       | Zalamov              | anie riadkov  | 0       | 6/F1/B      | T  |
| E | 1       |                       | _                     |               |                                            |                 |                |                       | -                    | -             | -       |             | 11 |

Od verzie programu 165.2797 je inventúra stavom zrýchlená.

V okne na zadanie tovaru môžem voliť, či idem po jednotlivých tovaroch načítaných v inventúre stavom, alebo zadávam jednotlivé kódy. Viď obr.:

| 🖙 Inventúra, Databáza: WISP_ZA 💶 🗖 🗙     |               |                 |   |            |      |
|------------------------------------------|---------------|-----------------|---|------------|------|
| Tovar viazací drôt PVC                   |               |                 |   |            | ۵    |
| Názov RETIC viazací drôt 1,4/2,00.30bm : |               |                 |   |            |      |
| Už zadané 0                              |               |                 |   |            |      |
| Zadať množstvo 💌 🛛 4 🗐                   |               |                 |   |            |      |
| Umiestnenie SKL/ /                       |               |                 |   |            |      |
| 🜔 'Dalš) - editácia nasledujúceho riadku |               |                 |   |            |      |
| 📑 Ďa                                     | a <u>l</u> ší | 🛃 Z <u>a</u> pí | š | × <u>z</u> | [ruš |

Kým nezatvorím zadávacie okno, program nenačítava zapísané hodnoty ihneď na zobrazenie, pričom práve neustále načítavanie zapísaných riadkov spomaľovalo prácu v inventúre stavom. Aj napriek zrýchleniu odporúčame spracovávať veľké množstvo tovarov po skupinách tovarov, alebo po regáloch – tu je mienené to, že tovary si podľa umiestnenia zaradím do skupín a budem robiť inventúru iba za konkrétny regál.